Intro

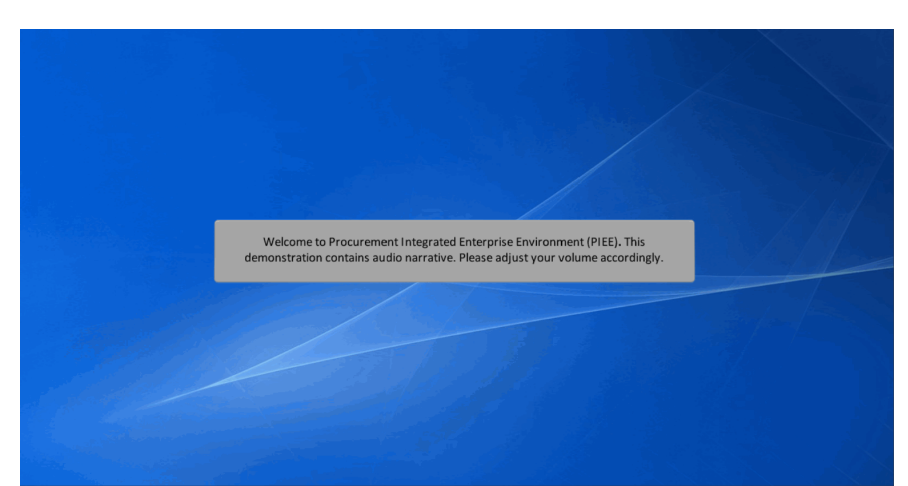

Welcome to Procurement Integrated Enterprise Environment (PIEE). This demonstration contains audio narrative. Please adjust your volume accordingly.

## Step 1

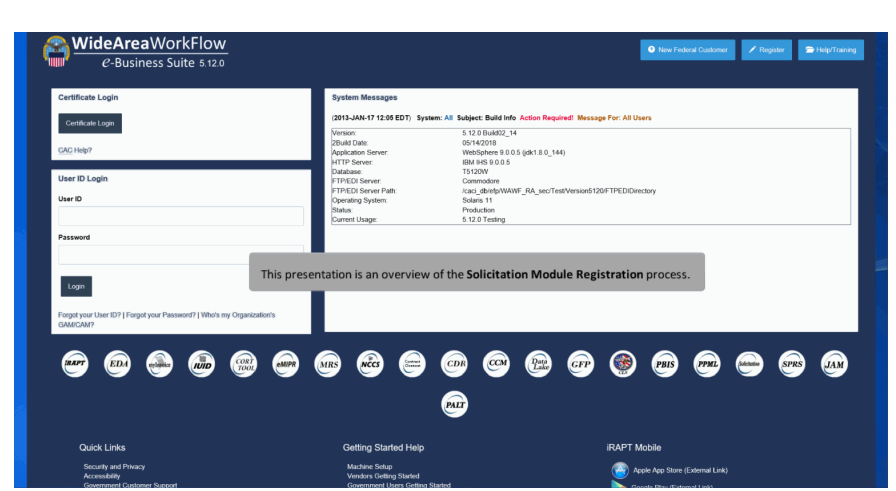

This presentation is an overview of the Solicitation Module Registration process.

## Solicitation Registration

Step 2

| e-Business Suite 5.12. | V V Account                                              | nep.                                               |                                                                |                                        | Coser : Demo Builder     | Status: Active                 | ▲ LO <sup>2</sup> |
|------------------------|----------------------------------------------------------|----------------------------------------------------|----------------------------------------------------------------|----------------------------------------|--------------------------|--------------------------------|-------------------|
| Roles                  | Roles                                                    |                                                    |                                                                |                                        |                          | User ID: dense                 | buildersol        |
| le .                   | Slep 1. Select the appropriate                           | Application from the list below                    | Sep 2. Select One or More                                      | Roles from the list below (Ctrl+Click) | Step 3. Click            | 'Add Roles'                    |                   |
| r / Company            | SOL - Solicitation                                       |                                                    | User Roles for SOL     Proposal Manager     Proposal View Only |                                        | + Add Roles              | I                              |                   |
|                        | 5100 4. Fill out the required in                         | formation for the applicable application           | ons                                                            |                                        |                          |                                |                   |
| nt                     | Roles Summary                                            |                                                    |                                                                |                                        |                          |                                |                   |
|                        | Application<br>SOL<br>SOL<br>Showing 1 to 2 of 2 entries | Lk Role<br>Proposal Manager<br>Proposal View Only  | Location Code *                                                | LT Extension                           | ∐î Group                 | Lit Action<br>Delete<br>Delete | 11                |
|                        | 10 If you need access to any o                           | other applications, Repeat Steps 1 to 4 a          | igain                                                          |                                        |                          |                                |                   |
|                        | Next Previous                                            | • Help                                             |                                                                |                                        |                          |                                |                   |
|                        |                                                          |                                                    |                                                                |                                        | I Symbol indicates situa | tional entry, at least one     | is requ           |
|                        | Vend<br>PFL 0                                            | lors may request a Prop<br>CAM will be responsible | oosal Manager and/or Prop<br>for activation.                   | osal View Only role. The F             | PIEE                     | * Asterisk indicates rec       | uired er          |

Vendors may request a Proposal Manager and/or Proposal View Only role. The PIEE PFL CAM will be responsible for activation.

## Step 3

| Add Roles                  | Roles Over C. 30-34 June C. 30-34 June C. 30 |
|----------------------------|----------------------------------------------------------------------------------------------------|
| 1. Profile                 | <ul> <li>Info: The SQL - Solicitation Administrator (Help Desk only and Support Personnel only) role may require additional information to be added. You may click the Group Lookup link, for the role, to X<br/>add the required information.</li> </ul>                                                                                                    |
| 3. Roles O                 | <ul> <li>Inti: This is a rare role typically only used by the Helpdesk, WAWE PMO or high level application administrators. Please verify that you require this role before selecting next, otherwise please<br/>select delete under the action column.</li> </ul>                                                                                                    |
| 4. Justification           | Input         Select the appropriate Application from the list below         Input         Select One or More Roles from the list below (Ctri+Click)         Input         Click 'Add Roles'           PIEE - Administrative Support         V         Admin Role - SPM         4 Add Roles         4 Add Roles                                                                                                    |
| 5. Summary<br>6. Agreement | SPIR - Administrator (DPAP) (Hop Desk and Policy Parsonnel only)     SPIR - Administrator (DPAP) (Hop Desk and Policy Parsonnel only)     Administrator (Hop Desk and Policy Parsonnel only)     Administrator (Hop Desk and Policy Parsonnel only)     Administrator (Hop Desk and Policy Parsonnel only)     Administrator (Hop Desk and Policy Parsonnel only)     Administrator (Hop Desk and Policy Parsonnel only)     Administrator (Hop Desk and Policy Parsonnel only)     Administrator (Hop Desk and Policy Parsonnel only)     Administrator (Hop Desk and Policy Parsonnel only)     Administrator (Hop Desk and Policy Parsonnel only)     Administrator (Hop Desk and Policy Parsonnel only)     Administrator (Hop Desk and Policy Parsonnel only)                                                                                                    |
|                            | THE Fill out the required information for the applicable applications                                                                                                    |
|                            | Roles Summary                                                                                                    |
|                            | Application Role II Location Code II Location Code II Extension Group Action                                                                                                    |
|                            | Showing 1 to 1 of tentines Administrative roles for Solicitation can be found in the PEE - Administrative Support application. When user request Administrative role, additional information is given in a pop-up message. The PEL GAM will be responsible for activation once the supervisor has completed                                                                                                    |
|                            | To You can view a lat of al PIEE role: approval.                                                                                                    |
|                            | Next CPrevious CHalp                                                                                                    |

Government users may request a Solicitation Manager and/or Solicitation Administrator role. Administrative roles for Solicitation can be found in the PIEE - Administrative Support application. When user request Administrative role, additional information is given in a pop-up message. The PFL GAM will be responsible for activation once the supervisor has completed approval.

Step 4

| VideAreaWorkFlov       | N                                                              |                                   |                                              |                                                    |                                        | L User : Demo Builder     | L Status: Pending              | × Logou         |
|------------------------|----------------------------------------------------------------|-----------------------------------|----------------------------------------------|----------------------------------------------------|----------------------------------------|---------------------------|--------------------------------|-----------------|
| C-Business Suite 5.12  | .0                                                             |                                   |                                              |                                                    |                                        | Last                      | Successful Logon Date: 2018/05 | /16 16:10:47 ED |
| Add Roles              | Roles                                                          |                                   |                                              |                                                    |                                        |                           | User ID: demobuilder           | tolesport       |
| 1. Profile             | Step 1. Select the appropriate Application from the list below |                                   |                                              | Step 2. Select One or More Roles i                 | from the list below (Ctrl+Click)       | Step 3. Click 'Add Roles' |                                |                 |
| 2. Sponsor / Company   | SOL - Solicitation                                             |                                   | User Roles for SOL                           |                                                    | + Add Re                               | des .                     |                                |                 |
| 3. Contract Instrument |                                                                |                                   |                                              | 0,100,000,000,000,000,000,000,000,000,0            |                                        |                           | _                              |                 |
| 4. Roles O             |                                                                |                                   |                                              |                                                    |                                        |                           |                                |                 |
| 5. Justification       | Skp4. Fill out the                                             | required information for the ap   | plicable applications                        |                                                    |                                        |                           |                                |                 |
| 6. Summary             | Roles Summary                                                  |                                   |                                              |                                                    |                                        |                           |                                |                 |
| 7. Agreement           | · · · · · · · · · · · · · · · · · · ·                          |                                   |                                              |                                                    |                                        |                           |                                |                 |
|                        | Application                                                    | j≟ Role                           | 11 Contract Instrument                       | Location Code Type                                 | Location Code *                        | LT Extension              | IT Group IT Action             | 11              |
|                        | SUL.                                                           | Solicitation Manager              | 1234567890123 ¥                              | N/A                                                | ✓ S0512A                               |                           | Delete                         |                 |
|                        | Showing Fib Fib                                                |                                   |                                              |                                                    |                                        |                           |                                |                 |
|                        | Typ If you need acc                                            | ess to any other applications, Re | epeat Steps 1 to 4 again                     |                                                    |                                        |                           |                                |                 |
|                        | > Next                                                         | Previous O Help                   |                                              |                                                    |                                        |                           |                                |                 |
|                        |                                                                |                                   |                                              |                                                    |                                        | I Symbol indicates s      | ituational entry, at least one | e is required.  |
|                        |                                                                | Government Su<br>will be responsi | pport Contractors m<br>ble for activation on | nay add the Solicitation<br>ce the sponsor has cor | Manager role. The<br>npleted approval. | PFL GAM                   | * Asterisk indicates rec       | quired entry.   |

Government Support Contractors may add the Solicitation Manager role. The PFL GAM will be responsible for activation once the sponsor has completed approval.

## End

| This concludes our demonstration. |
|-----------------------------------|
|                                   |
|                                   |

This concludes our demonstration.